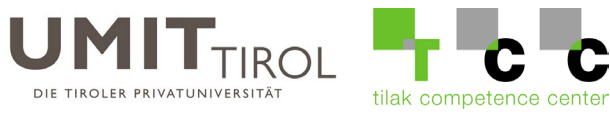

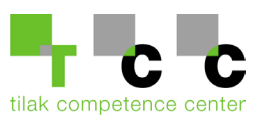

## Anleitung zur Passwortänderung des UMIT-TIROL E-**Mail Accounts**

### Inhalt

| Selbstständiger Passwortwechsel (Sie habe das Kennwort) | 2 |
|---------------------------------------------------------|---|
| Passwort vergessen (Sie haben das Kennwort nicht mehr)  | 4 |

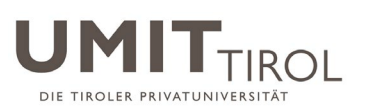

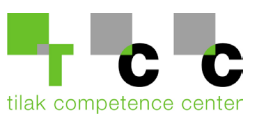

## Selbstständiger Passwortwechsel (Sie habe das Kennwort)

1.) Geben Sie in der Adressleiste ihres Internet-Browsers folgende Adresse ein: <u>https://passwort.umit-tirol.at/</u>

Melden Sie sich mit ihren UMIT-TIROL Benutzerdaten an.

| 🕹 Anm  | elden            |          |   |
|--------|------------------|----------|---|
| Ber    | utzername        |          |   |
| Ken    | nwort            | 9        |   |
| UMI    | T-TIROL          | <b>~</b> |   |
| An     | meldung          |          |   |
| 🔎 Kenr | nwort vergessen? | _        | ^ |

2.) Klicken Sie auf "Change Password" (Kennwort ändern).

| Kennwort ändern  | Registrierung  | Applikationen                  |                      |                             |
|------------------|----------------|--------------------------------|----------------------|-----------------------------|
| Kennwort ändern  | ?              |                                |                      |                             |
| *                |                |                                |                      |                             |
| Alte             | s Kennwort     |                                |                      |                             |
| * Neue           | s Kennwort     |                                |                      |                             |
| * Neues Kennworf | bestätigen     |                                |                      |                             |
|                  |                |                                |                      |                             |
|                  | — Ma           | aximallänge darf 20 r          | nicht überschre      | iten.                       |
|                  | — Da<br>entha  | arf nicht 5 aufeinande<br>ten. | erfolgende Zeic      | hen Ihres alten Kennwortes  |
|                  | — Mi           | nimallänge darf 8 nic          | ht unterschreit      | ten.                        |
|                  | — Ar           | zahl Sonderzeichen :           | zum Einbeziehe       | en von 1                    |
|                  | — M            | uss mit ein Großbuch           | stabe oder ein       | Kleinbuchstabe beginnen.    |
|                  | — M            | uss mindestens 1 Gro           | ßbuchstaben e        | enthalten.                  |
|                  | — Ar           | zahl Ziffern zum Einl          | beziehen von 1       |                             |
|                  | — Da<br>"Otto" | oder "Rentner") seir           | orwärts und rüc<br>1 | ckwärts gelesen gleich, wie |
|                  | — Da           | arf jedes Zeichen nur          | maximal 2 ma         | l in Folge enthalten.       |
|                  | — Da<br>entha  | arf nicht 5 aufeinande<br>ten. | erfolgende Zeic      | hen des Nutzernamens        |
|                  | — Da           | arf keine verbotenen           | Muster enthalt       | en <u>Liste</u>             |
|                  | — M            | uss mindestens 1 Kle           | inbuchstaben e       | enthalten.                  |
|                  | Ке             | nnwort ändern                  | Abbrechen            |                             |

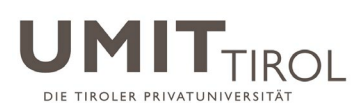

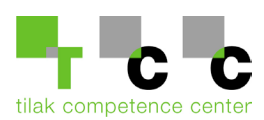

#### 3.) Geben Sie nun 2-mal das neue Passwort ein. Achten Sie bei der Auswahl ihres Passworts auf unsere Anforderungen. Die letzten 5 verwendeten Passwörter werden nicht akzeptiert. Das Passwort muss alle 365 Tage geändert werden. Klicken Sie anschließend auf Kennwort ändern.

Maximallänge darf 20 nicht überschreiten.

 Darf nicht 5 aufeinanderfolgende Zeichen Ihres alten Kennwortes enthalten.

- Minimallänge darf 8 nicht unterschreiten.
- Anzahl Sonderzeichen zum Einbeziehen von 1
- Muss mit ein Großbuchstabe oder ein Kleinbuchstabe beginnen.
- Muss mindestens 1 Gro
  ßbuchstaben enthalten.
- Anzahl Ziffern zum Einbeziehen von 1
- Darf kein Palindrom (vorwärts und rückwärts gelesen gleich, wie
- "Otto" oder "Rentner") sein
- Darf jedes Zeichen nur maximal 2 mal in Folge enthalten.

 Darf nicht 5 aufeinanderfolgende Zeichen des Nutzernamens enthalten.

- Darf keine verbotenen Muster enthalten Liste
- Muss mindestens 1 Kleinbuchstaben enthalten.
- 4.) Das Passwort wurde erfolgreich geändert.

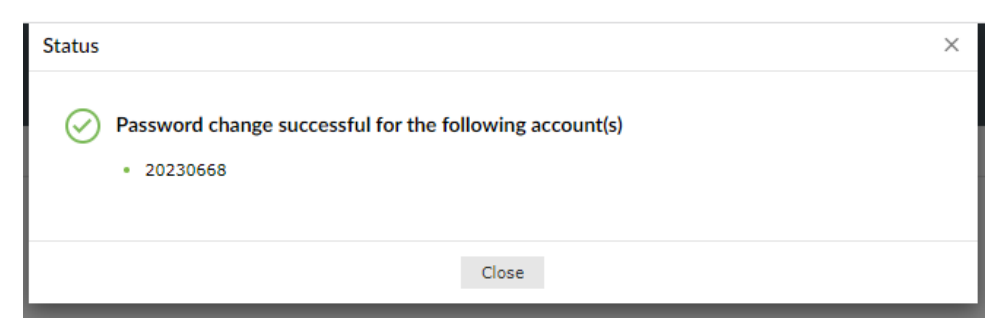

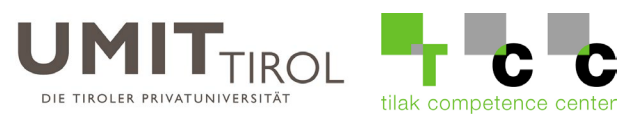

## Passwort vergessen (Sie haben das Kennwort nicht mehr)

1.) Geben Sie in der Adressleiste ihres Internet-Browsers folgende Adresse ein: <u>https://passwort.umit-tirol.at/</u>

Klicken Sie auf "Forgot your password" (Kennwort vergessen).

| • | Anmelden            | ^ |
|---|---------------------|---|
| ۵ | Kennwort vergessen? |   |
|   | Benutzername        |   |
|   | UMIT-TIROL 🗸        |   |
|   | Weiter              |   |
|   |                     |   |

- 2.) Geben Sie ihren UMIT-TIROL Benutzernamen ein und klicken Sie anschließend auf "Continue" (Weiter).
- 3.) Anschließend wird der zweite Faktor (im Beispiel "Free OTP") zum Passwortreset abgefragt.

| Verify your identit    | y with (Free OTP)  |  |        |       |
|------------------------|--------------------|--|--------|-------|
| Enter the code that ap | opears on your app |  |        |       |
|                        |                    |  |        |       |
|                        |                    |  |        |       |
|                        |                    |  | Cancel | Conti |

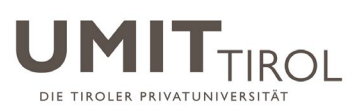

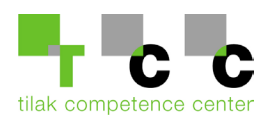

# 4.) Nun können Sie ein neues Kennwort unter den Voraussetzungen der Passwortbedingungen setzen.

Kennwort zurücksetzen

| <sup>*</sup> Neues Kennwort<br>bestätigen |                                                                                                    |  |  |  |  |
|-------------------------------------------|----------------------------------------------------------------------------------------------------|--|--|--|--|
|                                           | — Maximallänge darf 20 nicht überschreiten.                                                                                             |  |  |  |  |
|                                           | — Minimallänge darf 8 nicht unterschreiten.                                                                                             |  |  |  |  |
|                                           | — Anzahl Sonderzeichen zum Einbeziehen von 1                                                                                            |  |  |  |  |
|                                           | <ul> <li>Muss mit ein Gro ßbuchstabe oder ein Kleinbuchstabe beginnen.</li> <li>Muss mindestens 1 Gro ßbuchstaben enthalten.</li> </ul> |  |  |  |  |
|                                           |                                                                                                    |  |  |  |  |
|                                           | — Anzahl Ziffern zum Einbeziehen von 1                                                                                                  |  |  |  |  |
|                                           | <ul> <li>Darf kein Palindrom (vorwärts und rückwärts gelesen gleich, wie "Otto"<br/>oder "Rentner") sein</li> </ul>                     |  |  |  |  |
|                                           | <ul> <li>Darf jedes Zeichen nur maximal 2 mal in Folge enthalten.</li> </ul>                                                            |  |  |  |  |
|                                           | <ul> <li>Darf nicht 5 aufeinanderfolgende Zeichen des Nutzernamens enthalten.</li> </ul>                                                |  |  |  |  |
|                                           | <ul> <li>Darf keine verbotenen Muster enthalten <u>Liste</u></li> <li>Muss mindestens 1 Kleinbuchstaben enthalten.</li> </ul>           |  |  |  |  |
|                                           |                                                                                                    |  |  |  |  |
|                                           | Geben Sie die Buchstaben ein, die Sie im untenstehenden Bild sehen. $of 64gr$                                                           |  |  |  |  |
|                                           | Buchstaben sind registerunabhängi                                                                                                    |  |  |  |  |
|                                           | Abbrechen Kennwort zurücksetzen                                                                                                    |  |  |  |  |
| 5.) Klic                                  | ken Sie nun auf "Reset Passwort" (Kennwort zurücksetzen).                                                                               |  |  |  |  |

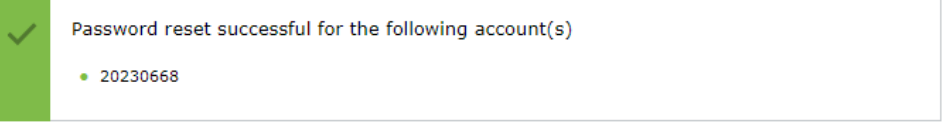

6.) Ihr neues Kennwort ist nun aktiv und muss bei allen Anwendungen (Mailapplikation am Smartphone, Outlook etc.) geändert werden.

Bei Fragen und Unklarheiten, wenden Sie sich bitte an die UMIT-TIROL IT-Abteilung. helpdesk@umit-tirol.at\_Tel.: +43 (0) 508648-4455.